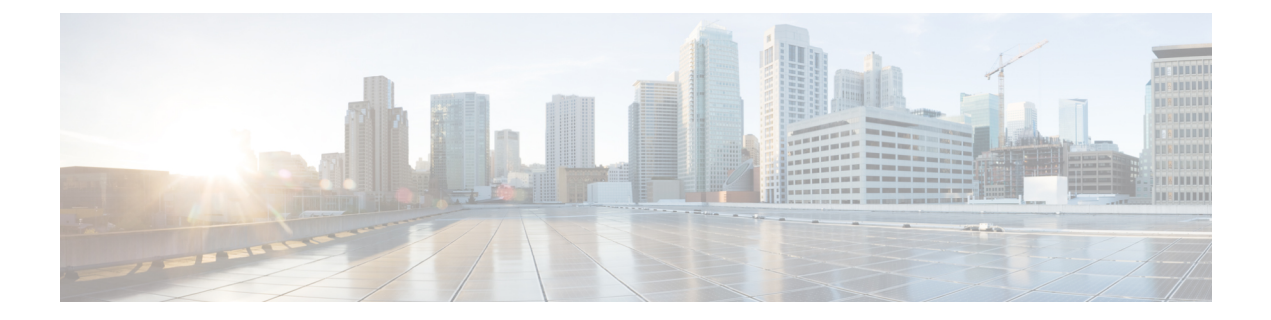

# **Configuring Cloud Native BNG User Plane and Key Features**

This chapter describes the configuration procedures to achieve the cnBNG user plane functionality on Cisco ASR 9000 Series Routers.

For details on cnBNG user plane commands, see the *Cloud Native BNG Command Reference for Cisco ASR* 9000 Series Routers.

- Configure cnBNG User Plane, on page 1
- Verify cnBNG User Plane Configuration, on page 13

# **Configure cnBNG User Plane**

#### Before you begin:

You must follow these guidelines for configuring cnBNG user plane:

- You must perform a complete reimage followed by a reboot of the router if you are switching between physical BNG to cnBNG, or the other way around.
- Ensure that the cnBNG package is installed and activated on the user plane. See the *Installing Cloud Native BNG User Plane Packages* chapter for detailed procedure.
- The system does not support the removal of configurations while active sessions are present. You must delete all active sessions and dissociate the CP-UP connection prior to any configuration change or commit replace procedure.

#### **Configuration Procedure**

You must perform the following tasks for the UP to spawn the NAL process, to establish connection with the CP, and to provision the subscriber requests.

### **Configure Basic User Plane Settings**

The basic user plane configuration for cnBNG involves these high-level tasks:

- Configuring the server endpoints of CP to which UP can send PFCP or GTP-U messages to enable cnBNG on the router.
- · Configuring a loopback interface for each VRF.
- Configuring a route tag for subscriber summary routes.
- Configuring the access-interface to enable IPoE and PPPoE subscribers.

The cnBNG endpoint configurations on the UP are delivered to the cnBNG SPA component for initiating connection with the CP.

#### **Configuration Procedure**

This section describes the steps for the basic user plane configuration, which include certain mandatory and optional configurations.

#### Mandatory Configurations:

- Specifying a unique name for the UP-server instance.
- Specifying the details of the UP server (such as IP address, GTP port, and PFCP port) to which the CP can send PFCP or GTP-U messages.
- Specifying the details of CP server to which the UP can send PFCP or GTP-U messages.
- Specifying the retry count for CP-UP association.
- Enabling secondary address programming.
- Specifying a name for the auto-loopback VRF.
- Configuring a loopback interface to associate with the above VRF.
- Specifying a primary address for the loopback interface.

#### **Optional Configuration:**

Configuring a route summary tag for the routes to add in the routing table

#### **Configuration Example**

Configuration example with IPv4 transport.

```
Router#configure
Router(config)#cnbng-nal location 0/RSP0/CPU0
Router(config-cnbng-nal-local)#hostidentifier asr9k-1
Router(config-cnbng-nal-local)#cp-server primary ipv4 198.51.100.1
Router(config-cnbng-nal-local)#up-server ipv4 192.0.2.1 gtp-port 15002 pfcp-port 15003 vrf
default
Router(config-cnbng-nal-local)#secondary-address-update-enable
Router(config-cnbng-nal-local)#cp-association retry-count 10
Router(config-cnbng-nal-local)#auto-loopback vrf test
Router(config-cnbng-nal-local-auto-loopback-vrf)#interface Loopback2
Router(config-cnbng-nal-local-auto-loopback-vrf-int)#primary-address 127.0.0.1
Router(config-cnbng-nal-local-auto-loopback-vrf)#exit
Router(config-cnbng-nal-local-auto-loopback-vrf)#exit
Router(config-cnbng-nal-local-auto-loopback-vrf)#exit
Router(config-cnbng-nal-local-auto-loopback-vrf)#exit
Router(config-cnbng-nal-local-auto-loopback-vrf)#exit
Router(config-cnbng-nal-local-auto-loopback-vrf)#exit
Router(config-cnbng-nal-local-auto-loopback-vrf)#exit
Router(config-cnbng-nal-local-auto-loopback-vrf)#exit
Router(config-cnbng-nal-local-auto-loopback-vrf)#exit
Router(config-cnbng-nal-local-auto-loopback-vrf)#exit
Router(config-cnbng-nal-local-auto-loopback-vrf)#exit
Router(config-cnbng-nal-local-auto-loopback-vrf)#exit
/* Auto-loopback configuration for default VRF */
Router(config-cnbng-nal-local)#auto-loopback vrf default
```

```
Router(config-cnbng-nal-local-auto-loopback-vrf)#interface Loopback1
Router(config-cnbng-nal-local-auto-loopback-vrf-int)#primary-address 10.0.0.1
Router(config-cnbng-nal-local-auto-loopback-vrf-int)#exit
Router(config-cnbng-nal-local-auto-loopback-vrf)#exit
Router(config-cnbng-nal-local)#route-summary tag 4
Router(config-cnbng-nal-local)#commit
```

#### **Running Configuration**

```
Router#show running-config cnbng-nal location 0/RSP0/CPU0
cnbng-nal location 0/RSP0/CPU0
hostidentifier asr9k-1
up-server ipv4 192.0.2.1 vrf default
 gtp-port 15002
 pfcp-port 15003
 cp-server primary ipv4 198.51.100.1
 secondary-address-update-enable
cp-association retry-count 10
auto-loopback vrf test
interface Loopback2
 primary-address 127.0.0.1
 1
1
auto-loopback vrf default
interface Loopback1
 primary-address 10.0.0.1
 1
Т
route-summary tag 4
!
```

### **Configure Access-Interface**

This section describes how to configure the access-interface and to enable PPPoE on the cnBNG user plane.

#### **Configuration Example**

```
Router#configure
Router(config) #interface Bundle-Ether1.1
Router(config-subif) #ipv4 point-to-point
Router (config-subif) #ipv4 unnumbered Loopback1
Router(config-subif) #ipv6 enable
Router(config-subif) #encapsulation dot1q 1
Router(config-subif) #ipsubscriber
Router (config-cnbng-nal-ipsub) #ipv4 12-connected
Router(config-cnbng-nal-ipsub-l2conn)#initiator dhcp
Router(config-cnbng-nal-ipsub-l2conn)#exit
Router(config-cnbng-nal-ipsub) #ipv6 12-connected
Router(config-cnbng-nal-ipsub-ipv6-l2conn)#initiator dhcp
Router (config-cnbng-nal-ipsub-ipv6-l2conn) #exit
Router (config-cnbng-nal-ipsub) #exit
/* Enable PPPoE */
Router (config-subif) #pppoe enable
```

```
Router(config-subif) #commit
```

#### **Running Configuration**

```
Router#show running-config interface be1.1
interface Bundle-Ether1.1
ipv4 point-to-point
ipv4 unnumbered Loopback1
ipv6 enable
 encapsulation dot1q 1
 ipsubscriber
  ipv4 12-connected
   initiator dhcp
  1
  ipv6 l2-connected
  initiator dhcp
  !
 I.
pppoe enable
!
```

### **Configure Loopback Interface**

This section describes how to configure the loopback interface for cnBNG user plane.

Note

You must not configure any IP address under loopback interface.

#### **Configuration Example**

```
Router#configure
Router(config)#interface loopback 2
Router(config-if)#ipv6 enable
Router(config-if)#commit
```

#### **Running Configuration**

```
Router#show running-config interface loopback 2
interface Loopback2
ipv6 enable
!
```

### **Configure DHCP**

This section describes the steps to configure DHCP for cnBNG BNG user plane.

The basic DHCP configurations include these steps:

- Creating a cnBNG profile
- · Assigning the cnBNG profile to access-interfaces

#### **Configuration Example**

```
Router(config)#dhcp ipv4
/* Create a cnBNG profile */
Router(config-dhcpv4)#profile cnbng_1 cnbng
Router(config-dhcpv4-cnbng-profile)#exit
/* Assign the cnBNG profile to access-interfaces */
Router(config-dhcpv4)#interface bundle-Ether 1.1 cnbng profile cnbng_1
Router(config-dhcpv4)#interface bundle-Ether 2.1 cnbng profile cnbng_1
Router(config-dhcpv4)#interface bundle-Ether 2.1 cnbng profile cnbng_1
```

Similarly, you can configure the DHCP IPv6 profiles.

#### **Running Configuration**

```
Router#show run dhcp ipv4
Wed Oct 14 16:48:56.814 UTC
dhcp ipv4
profile cnbng_1 cnbng
!
interface Bundle-Ether1.1 cnbng profile cnbng_1
interface Bundle-Ether2.1 cnbng profile cnbng_1
```

```
Router#show run dhcp ipv6
Wed Oct 14 16:49:19.095 UTC
dhcp ipv6
    profile cnbng_1 cnbng
    !
    interface Bundle-Ether1.1 cnbng profile cnbng_1
    interface Bundle-Ether2.1 cnbng profile cnbng_1
!
```

### **Configure Subscriber Gateway Address and Subnet Route**

| Table | 1: Fe | ature | Histor | y Tab | le |
|-------|-------|-------|--------|-------|----|
|-------|-------|-------|--------|-------|----|

| Feature Name                                                                      | Release Information | Feature Description                                                                                                    |
|-----------------------------------------------------------------------------------|---------------------|----------------------------------------------------------------------------------------------------|
| Disable Notifications for Dynamic<br>Programming of Subscriber<br>Gateway Address | Release 7.4.2       | <ul> <li>This feature allows you to disable the notifications exchanged internally between software components when the user plane (UP) of a cloud-native BNG (cnBNG) network programs the gateway address for its subscriber. It prevents excessive notifications when many active subscribers are on the UP, thus reducing the overhead on UP resources.</li> <li>The feature introduces the following command:</li> <li>disable-secondary-address-notification</li> </ul> |

In cnBNG, the IP address management is more dynamic. Hence, the loopback interface for IPoE or PPPoE subscribers isn't provisioned in the user profile of the subscriber with static configuration. cnBNG user plane selects the loopback based on the subnet allocated to a loopback dynamically at cnBNG user plane.

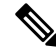

Note For every VRF, one loopback must be present on the UP.

Consider this example,

```
On RSP0:
Tue Jul 28 05:55:13.015 UTC
cnbng-nal location 0/RSP0/CPU0
hostidentifier asr9k-1
up-server ipv4 192.0.2.1 vrf default
cp-server primary ipv4 198.51.100.1
auto-loopback vrf default
  interface Loopback1
   primary-address 10.0.0.1
  1
!
On RSP1:
Tue Jul 28 05:56:13.015 UTC
cnbng-nal location 0/RSP1/CPU0
hostidentifier asr9k-1
up-server ipv4 192.0.2.1 vrf default
cp-server primary ipv4 198.51.100.1
auto-loopback vrf default
  interface Loopback1
   primary-address 10.0.0.1
!
```

In this example, the CP assigns 10.11.12.0/24 as subnet, and 10.11.12.1/32 as gateway address to subscribers under the default VRF. This gateway address serves as the DHCPv4 server address for DHCPv4 OFFER or ACK messages. The *cnbng-nal* process uses Operations Center (OC) to configure this gateway address as secondary IP address on the loopback and route provision APIs to program the entry in the L3 routing table.

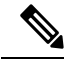

Note

The system supports a maximum of 32 secondary IP addresses under an interface.

```
Router#show ipv4 interface loopback 1
Tue Jul 28 05:29:58.741 UTC
Loopback1 is Up, ipv4 protocol is Up
Vrf is default (vrfid 0x60000000)
Internet address is 10.0.0.1/32
Secondary address 10.11.12.1/32
Router#show route vrf all ipv4 subscriber
A 10.11.12.0/24 [1/0] via 0.0.0.0, 00:10:29
```

Note

The dynamic programming of the subnet (secondary gateway) under the loopback causes a major churn on the UP if large scale of active subscribers is present on the node. Hence, the secondary address programming is disabled, by default.

#### **Enable Secondary Address Programming**

It's mandatory to enable the secondary address programming on cnBNG user plane. To enable that, use the **secondary-address-update enable** command under the cnbng-nal configuration mode.

#### **Configuration Example**

```
Router#configure
Router(config)#cnbng-nal location 0/RSP0/CPU0
Router(config-cnbng-nal)#secondary-address-update enable
Router(config-cnbng-nal)#commit
```

#### **Running Configuration**

```
Router#show running-config cnbng-nal location 0/RSP0/CPU0
cnbng-nal location 0/RSP0/CPU0
secondary-address-update enable
!
```

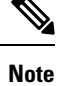

From Release 7.4.2 onwards, you can disable internal notifications on the UP while it programs the secondary address on the loopback interface by configuring the command **disable-secondary-address-notification**.

#### Disable Notifications for Dynamic Programming of Subscriber Gateway Address

In a cnBNG network, the CP assigns the gateway address for each subscriber. The UP dynamically programs gateway address assigned to each subscriber as a secondary IP address on its loopback interface. During this configuration, UP internally exchanges notification messages between various software components. The more the number of active subscribers on the UP, the more the notifications. To preserve valuable time and resources of the UP, you can disable notifications using the command **disable-secondary-address-notification** in the **cnbng-nal-local** config mode.

#### **Configuration Example**

```
Router#configure
Router(config)#cnbng-nal location 0/RSP0/CPU0
Router(config-cnbng-nal-local)#disable-secondary-address-notification
Router(config-cnbng-nal-local)#commit
```

#### **Running Configuration**

The following running configuration on cnBNG UP includes basic UP configuration as well:

```
Router#show running-config cnbng-nal location 0/RSP0/CPU0
cnbng-nal location 0/1/CPU0
hostidentifier RTR1
auto-loopback vrf test
 interface Loopback1
   primary-address 10.1.1.1
  1
 1
 auto-loopback vrf default
 interface Loopback0
  primary-address 10.30.30.1
  1
 !
 up-server ipv4 10.11.11.1 qtp-port 15002 pfcp-port 15003 vrf default
 cp-server primary ipv4 10.11.11.2
 enable-test-server
disconnect-history file-logging-enable
 secondary-address-update enable
disable-secondary-address-notification
route-summary tag 111
 cp-association retry-count 5
```

### **Configure Route Summary**

This section describes the steps to configure route summary for the cnBNG user plane.

The NAL handles the following routes:

- · Individual subscriber routes
- · Summary routes for subscriber pool subnet

The subscriber routes are part of the subscriber provisioning message, which includes:

- WAN IP address (/32 or /128 subnet)
- LAN IP (prefix delegation)

The summary routes are for the subscriber pool subnet which are exported to the core network to download traffic towards the subscriber. On physical BNG, the subscriber pool subnets were configured as static routes and redistributed through BGP or IGP. With cnBNG and auto-loopback selection, these subnets for the subscribers are added dynamically to the loopback. Every time a new subscriber pool subnet is added to the loopback, the same is added to the RIB with the tag that is provided by the CP. If tag is '0', the NAL uses the tag configured under the cnbng-nal. Routes with this tag can be exported to the core using the Routing Protocol for Low-Power and Lossy Networks (RPLs).

To configure route summary, use the **route-summary** command under the cnbng-nal configuration mode.

#### **Configuration Example**

```
Router#configure
Router(config)#cnbng-nal location 0/RSP0/CPU0
Router(config-cnbng-nal)#route-summary tag 10
Router(config-cnbng-nal)#commit
```

#### **Running Configuration**

```
Router#show running-config cnbng-nal location 0/RSP0/CPU0
cnbng-nal location 0/RSP0/CPU0
route-summary tag 10
!
```

After the first subnet is installed on NAL, the following routes are added to the system:

```
A 10.11.12.0/24 [1/0] via 0.0.0.0, 0d01h
```

### **Export Routes to Core Network**

This section describes how to export routes to core network as part of enabling cnBNG user plane functionality.

#### **Configuration Example**

```
Router#configure
Router(config)#route-policy test-policy-cnbng
Router(config-rpl)#if tag eq 10 then
Router(config-rpl-if)#set community (123:100)
Router(config-rpl-if)#endif
Router(config-rpl)#end-policy
Router(config)#commit
Router(config)#router ospf 10
Router(config-ospf)#vrf test-vrf-cnbng
Router(config-ospf-vrf)#redistribute subscriber route-policy test-policy-cnbng
Router(config-ospf-vrf)#commit
```

#### **Running Configuration**

```
Router#show running-config route-policy test-policy-cnbng
route-policy test-policy-cnbng
if tag eq 10 then
set community (123:100)
done
endif
end-policy
!
Router#show running-config router ospf
router ospf 10
vrf test-vrf-cnbng
redistribute subscriber route-policy test-policy-cnbng
'
```

### **Configure ARP Scale Mode**

This section describes the steps to configure ARP scale mode for the cloud-native BNG user plane.

To disable interface entry creation by ARP for each subscriber interface on the data plane (line cards), you must enable ARP scale mode for the subscriber using the **arp scale-mode-enable** command in subscriber configuration mode.

#### **Configuration Example**

```
Router#configure
Router(config)#subscriber
Router(config-subscriber)#arp scale-mode-enable
Router(config-subscriber)#commit
```

#### **Running Configuration**

```
Router#show running-config subscriber
Sat Aug 22 06:36:21.422 UTC
subscriber
arp scale-mode-enable
!
```

L

### **Configure Cloud Native BNG over Pseudowire Headend**

| Table 2 | : Feature | History | Table |
|---------|-----------|---------|-------|
|---------|-----------|---------|-------|

| Feature Name                                                                | Release Information | Feature Description                                                                                                    |
|-----------------------------------------------------------------------------|---------------------|----------------------------------------------------------------------------------------------------|
| Establishing Cloud Native BNG<br>Sessions over Pseudowire Headend<br>(PWHE) | Release 7.4.2       | This feature establishes Cloud<br>Native BNG subscriber sessions on<br>PWHE interfaces. PWHE enables<br>an easy and scalable mechanism for<br>tunneling cnBNG traffic into a<br>common IP, MPLS, or L2 network. |

Cloud Native BNG provides subscriber support over Pseudowire Headend (PWHE). PWHE provides L3 connectivity to customer edge nodes through a pseudowire connection. PWHE terminates the L2VPN circuits that exist between the access-provide edge (A-PE) nodes, to a virtual interface, and performs routing on the native IP packet. Each virtual interface can use one or more physical interfaces towards the access cloud to reach customer Router through the A-PE nodes.

This figure shows a sample topology for Cloud Native BNG over Pseudowire Headend:

Figure 1: Sample Topology for Cloud Native BNG over Pseudowire Headend:

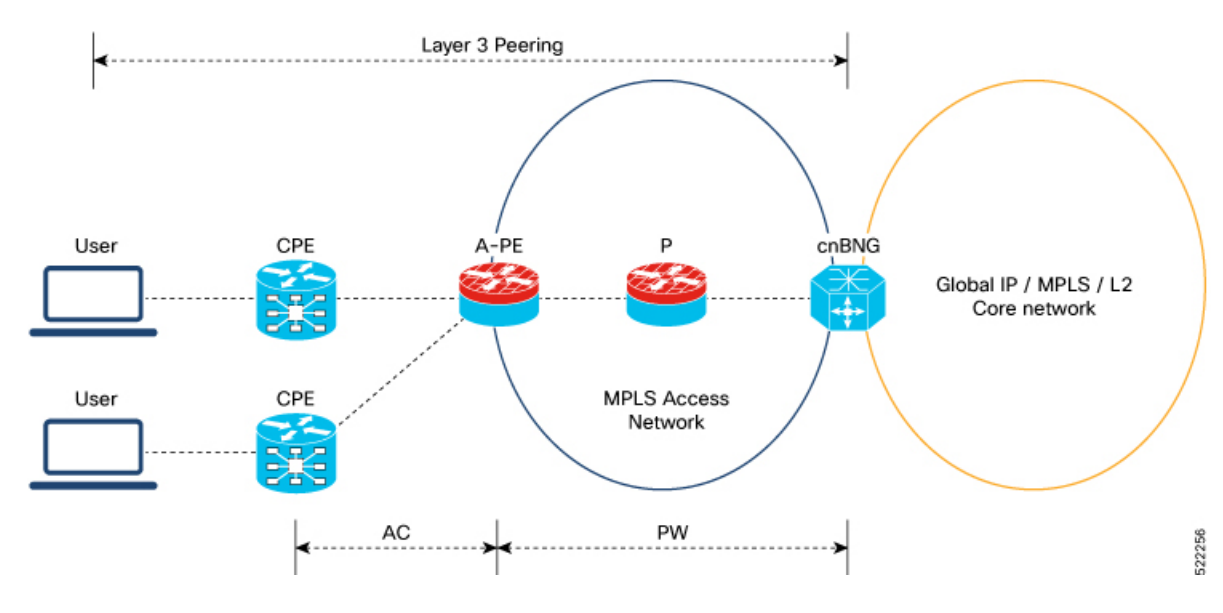

#### Restrictions

You can not configure eight ECMP links on the same PE device.

#### **Configuration Example**

This section provides the sample configurations for BNG over Pseudowire Headend:

The following is the sample configuration to allow IPOE or PPPOE subsciber to bring up from the PWHE access interface on the cnBNG:

Router#configure

```
Router(config)#interface PW-Ether100.102
Router(config-subif)#ipv4 unnumbered Loopback100
Router(config-subif)#ipv6 enable
Router(config-subif)#load-interval 30
Router(config-subif)#ipsubscriber
Router(config-cnbng-nal-ipsub)#ipv4 12-connected
Router(config-cnbng-nal-ipsub-12conn)#initiator dhcp
Router(config-cnbng-nal-ipsub-12conn)#exit
Router(config-cnbng-nal-ipsub-12conn)#exit
Router(config-cnbng-nal-ipsub-12conn)#initiator dhcp
Router(config-cnbng-nal-ipsub-12conn)#exit
Router(config-cnbng-nal-ipsub-ipv6-12conn)#initiator dhcp
Router(config-cnbng-nal-ipsub-ipv6-12conn)#exit
Router(config-cnbng-nal-ipsub)#exit
Router(config-subif)#pppoe enable
Router(config-subif)#encapsulation ambiguous dot1q any second-dot1q 102
Router(config-subif)#commit
```

This example shows the configuration of DHCPv4 on PWHE interfaces:

```
Router#configure
Router(config)#dhcp ipv4
Router(config-dhcpv4)#profile cn4 cnbng
Router(config-dhcpv4-cnbng-profile)#exit
Router(config-dhcpv4)#interface PW-Ether100.102 cnbng profile cn4
Router(config-dhcpv4)#interface PW-Ether100.103 cnbng profile cn4
Router(config-dhcpv4)#interface PW-Ether100.104 cnbng profile cn4
Router(config-dhcpv4)#interface PW-Ether100.104 cnbng profile cn4
```

This example shows the configuration of DHCPv6 on PWHE interface:

```
Router#configure
Router(config)#dhcp ipv6
Router(config-dhcpv6)#profile cn4 cnbng
Router(config-dhcpv6-cnbng-profile)#exit
Router(config-dhcpv6)#interface PW-Ether100.102 cnbng profile cn6
Router(config-dhcpv6)#interface PW-Ether100.103 cnbng profile cn6
Router(config-dhcpv6)#interface PW-Ether100.103 cnbng profile cn6
```

#### **Running Configuration**

The following example displays the running configuration of pw-ether interface.

```
Router#show running-config interface PW-Ether 100.102
Thu Feb 3 11:33:58.450 IST
interface PW-Ether100.102
 ipv4 unnumbered Loopback100
ipv6 enable
load-interval 30
 ipsubscriber
  ipv4 12-connected
   initiator dhcp
  1
 ipv6 12-connected
   initiator dhcp
  1
 1
pppoe enable
 encapsulation ambiguous dot1q any second-dot1q 102
I
```

Configure DHCPv4 on PWHE interface:

Router**#show run dhcp ipv4** Thu Feb 3 11:55:01.903 IST dhcp ipv4 profile cn4 cnbng ! interface PW-Ether100.102 cnbng profile cn4 interface PW-Ether100.103 cnbng profile cn4 !

Configure DHCPv6 on PWHE interface:

```
Router#show run dhcp ipv6
Thu Feb 3 11:55:07.906 IST
dhcp ipv6
profile cn6 cnbng
!
interface PW-Ether100.102 cnbng profile cn6
interface PW-Ether100.103 cnbng profile cn6
```

# Verify cnBNG User Plane Configuration

This section describes the show commands to be executed on the router to verify cloud native BNG user plane configuration.

For details on cnBNG commands, see the *Cloud Native BNG Command Reference for Cisco ASR 9000 Series Routers*.

### Verify cnBNG NAL Process Information

You can use the following commands to verify the NAL process information on cnBNG user plane.

```
Router#show cnbng-nal process-info location 0/RSP0/CPU0
Mon Aug 3 00:12:42.080 UTC
Location: 0/RSP0/CPU0
HA Pre Init Role
                        : PRIMARY
                         : PRIMARY
HA Role
Restart-flag
                         : FALSE
                         : 0
card type
Node-Id
                         : 0
Disc-Hist File-logging : FALSE
Test-server config-enabled: FALSE
 Proc-flags
              : 8000FFBF
   OT Connection Status: UP
   IM Connection Status: UP
   IPv4 RIB Connection Status: UP
   IPv6 RIB Connection Status: UP
   SUBDB Connection Status: UP
```

```
Router#show cnbng-nal process-readiness
Mon Aug 3 00:12:00.778 UTC
Location: 0/RSP1/CPU0
NAL resync pending flags:
       Service Resync Pending
       Interface Resync Pending
       IPv4 Route Resync Pending
       IPv6 Route Resync Pending
SIR status: not ready
Location: 0/RSP0/CPU0
NAL resync pending flags:
      NONE
SIR status: ready
Router#show processes cnbng_nal
Fri Sep 11 09:22:45.139 UTC
                Job Id: 456
                  PID: 1543
Router#show processes memory 1543
Fri Sep 11 09:24:12.398 UTC
JID Text(KB) Data(KB) Stack(KB) Dynamic(KB) Process
----- ------ ------ ------ ------
                                                       _____
456
           992 1700604 200 19999 cnbng nal
```

### **Verify Control Plane Connection Status**

You can use the following command to verify the connection status of cnBNG control plane.

```
Router#show cnbng-nal cp connection status
Fri Feb 19 11:27:31.178 UTC
Location: 0/RSP0/CPU0
User-Plane configurations:
_______
IP : 10.105.227.96
GTP Port : 2152
PFCP Port : 8805
VRF : default
Control-Plane configurations:
______
PRIMARY IP : 10.84.102.235
GTP Port : 2152
PFCP Port : 8805
Association retry count: 10
Connection Status: Up
```

Connection Status time stamp: Thu Feb 11 12:46:19 2021 Connection Prev Status : Down Connection Prev Status time stamp: Thu Feb 11 12:44:55 2021 Association status: **Active** Association status time stamp: Thu Feb 11 12:46:18 2021

## **Verify Subscriber Information**

•

You can use the following commands to verify subscriber information on the cnBNG user plane.

| Location: 0/RSP0/CPU0                  |                                       |      |  |
|----------------------------------------|---------------------------------------|------|--|
|                                        |                                       |      |  |
| Туре                                   | PPPoE                                 | IPOE |  |
| ====                                   |                                       | ==== |  |
| Session Counts by State:               |                                       |      |  |
| initializing                           | 0                                     | 0    |  |
| connecting                             | 0                                     | 0    |  |
| connected                              | 0                                     | 0    |  |
| activated                              | 0                                     | 8000 |  |
| idle                                   | 0                                     | 0    |  |
| disconnecting                          | 0                                     | 0    |  |
| Total:                                 | 0                                     | 8000 |  |
| Socion Counts by Address-              | E-miltz.                              |      |  |
| Session counce by Address              | C C C C C C C C C C C C C C C C C C C | 0    |  |
| ioud                                   | 0                                     | 0    |  |
| 1 DV4                                  | 0                                     | 8000 |  |
| ±b^0                                   | 0                                     | 0    |  |
| Total.                                 | 0                                     | 8000 |  |
| 10041.                                 | Ĵ                                     |      |  |
|                                        |                                       |      |  |
| ====================================== |                                       |      |  |
| Туре                                   | PPPoE                                 | IPoE |  |
| ====                                   |                                       | ==== |  |
| Session Counts by State:               |                                       |      |  |
| initializing                           | 0                                     | 0    |  |
| connecting                             | 0                                     | 0    |  |
| connected                              | 0                                     | 0    |  |
| activated                              | 0                                     | 8000 |  |
| idle                                   | 0                                     | 0    |  |
| disconnecting                          | 0                                     | 0    |  |
| Total:                                 | 0                                     | 8000 |  |
| Session Counts by Address-             | Family:                               |      |  |
| none                                   | • • • • • •                           | 0    |  |
| ipv4                                   | 0                                     | 0    |  |
|                                        | 0                                     | 8000 |  |
|                                        |                                       |      |  |

| dual   | 0 | 0    |
|--------|---|------|
| Total: | 0 | 8000 |

```
Router#show cnbng-nal subscriber all
Fri Sep 11 06:07:52.343 UTC
Codes: CN - Connecting, CD - Connected, AC - Activated,
```

ID - Idle, DN - Disconnecting, IN - Initializing

```
State Mac Address Subscriber IP Addr / Prefix (Vrf)
CPID(hex)Interface
Ifhandle
_____
1005ca0 BE2.500.ip2149474448 AC 0010.942e.3b00 13.0.92.160 (default) 0x225e60
                                              1:4::5c9f (IANA)
                                              2003:db0:0:5c9e::/64 (IAPD)
10053b2 BE2.500.ip2149466000 AC 0010.942e.3689 13.0.83.175 (default) 0xfdfe0
                                              1:4::53b1 (IANA)
                                              2003:db0:0:53b0::/64 (IAPD)
1004c81 BE2.600.ip2149013936 AC 0010.942e.5230 13.0.76.129 (default) 0x4079a0
                                              1:4::4c80 (IANA)
                                              2003:db0:0:4c7f::/64 (IAPD)
1004aaa BE2.500.ip2149353232 AC 0010.942e.3205 13.0.74.169 (default) 0x5192e0
                                              1:4::4aa9 (IANA)
                                              2003:db0:0:4aa8::/64 (IAPD)
1004927 BE2.600.ip2149518576 AC 0010.942e.50b1 13.0.73.116 (default) 0x219ba0
                                              1:4::4926 (IANA)
                                              2003:db0:0:4925::/64 (IAPD)
10047e4 BE2.800.ip2149422928 AC
                              0010.9431.a7c7 13.0.71.228 (default) 0x41ff60
                                             1:4::47e4 (IANA)
                                              2003:db0:0:47e2::/64 (IAPD)
1004777 BE2.600.ip2149520224 AC 0010.942e.5021 13.0.71.115 (default) 0x41420
                                              1:4::4776 (IANA)
                                              2003:db0:0:4775::/64 (IAPD)
1003a6d BE2.800.ip2149369728 AC 0010.9431.a3a1 13.0.58.105 (default) 0x141360
                                              1:4::3a6d (IANA)
```

2003:db0:0:3a6a::/64 (IAPD) 10038b7 BE2.600.ip2149362240 AC 0010.942e.4bb2 13.0.56.178 (default) 0x259aa0 1:4::38b6 (IANA) 2003:db0:0:38b5::/64 (IAPD) 10028ba BE2.500.ip2149210768 AC 0010.942e.2873 13.0.40.185 (default) 0x129620 1:4::28b9 (IANA) 2003:db0:0:28b8::/64 (IAPD) 100247b BE2.600.ip2149396320 AC 0010.942e.46a3 13.0.36.113 (default) 0x4b8e0 1:4::2471 (IANA) 2003:db0:0:2470::/64 (IAPD) 100207a BE2.500.ip2149356496 AC 0010.942e.2663 13.0.32.117 (default) 0x1a9460 1:4::2079 (IANA) 2003:db0:0:2078::/64 (IAPD) 1001d3f BE2.600.ip2149251360 AC 0010.942e.44d4 13.0.29.61 (default) 0xcc760

|             | Туре           | PPPoE     | IPOE |
|-------------|----------------|-----------|------|
|             | ====           |           | ==== |
|             |                |           |      |
| Session Cou | ints by State: |           |      |
| ini         | tializing      | 0         | 0    |
| C           | onnecting      | 0         | 0    |
|             | connected      | 0         | 0    |
|             | activated      | 0         | 130  |
|             | idle           | 0         | 0    |
| disc        | onnecting      | 0         | 0    |
|             | Total:         | 0         | 130  |
|             |                |           |      |
| Session Cou | ints by Addres | s-Family: |      |
|             | none           | 0         | 0    |
|             | ipv4           | 0         | 130  |
|             | ipv6           | 0         | 0    |
|             | dual           | 0         | 0    |
|             | Total:         | 0         | 130  |
|             |                |           |      |

\_\_\_\_\_

Location: 0/RSP0/CPU0

\_\_\_\_\_

|         | Туре             | PPPoE | IPoE |
|---------|------------------|-------|------|
|         |                  |       |      |
|         |                  |       |      |
| Session | Counts by State: |       |      |
|         | initializing     | 0     | 0    |
|         | connecting       | 0     | 0    |
|         | connected        | 226   | 0    |
|         | activated        | 31774 | 0    |
|         | idle             | 0     | 0    |
|         | disconnecting    | 0     | 0    |
|         |                  |       |      |

Session Counts by Address-Family:

•

Total:

| none   | 226   | 0 |
|--------|-------|---|
| ipv4   | 7774  | 0 |
| ipv6   | 0     | 0 |
| dual   | 24000 | 0 |
| Total: | 32000 | 0 |

32000 0

```
Router#show cnbng-nal subscriber all detail
Mon Aug 3 00:00:14.624 UTC
Location: 0/2/CPU0
------
Location: 0/RSP1/CPU0
_____
Interface:
                      Bundle-Ether1.1.ip2148413040
UPID:
                       0x800e2e70
                       0x0100918f
CPID:
PPPOE Session Id:
                        0x0000
                        IPOE
Type:
                       0.0.0.0
IPv4 Address:
IPv4 Framed Route:
                       0.0.0.0/0
 Prefix:
                       0.0.0.0
 Next Hop:
 Tag:
                        0
                   1:5::345c
2004:cd0:0:188d::/64
IPv6 IANA Address:
IPv6 IAPD Prefix:
CPE link local Address: ::
IPv6 Framed Route:
 Prefix:
                        ::/0
 Next Hop:
                        ::
 Tag:
                       0
IPv6 State:
                       UP, Sat Jul 25 02:09:55 2020
```

```
Mac Address:
                         5065.aaab.d864
                        Not Set
Inner VLAN ID:
Outer VLAN ID:
                        100
                        0
Outer VLAN Cos:
Outer VLAN DEI:
                         1
Created:
                         Sat Jul 25 02:09:54 2020
                         Activated
State:
Ifhandle:
                         0x000b75a0
VRF:
                         default
Access-interface:
                         Bundle-Ether1.1
Attribute List: 0x5556aed3f878
1: ipv6-enable len= 4 value= 1(1)
2: ipv4-unnumbered len= 9 value= Loopback1
3: strict-rpf len= 4 value= 1(1)
4: ipv6-strict-rpf len= 4 value= 1(1)
5: ipv4-icmp-unreachable len= 4 value= 1(1)
6:
   ipv6-unreachable len= 4 value= 1(1)
7: ipv4-mtu len= 4 value= 1500(5dc)
8: ipv6-mtu len= 4 value= 1500(5dc)
8: ipv6-mtu
Session Accounting:
                        enabled
                         1800 secs
Interim Interval:
                         Sun Aug 2 23:39:46 2020
Last interim timestamp:
Interim fail count: None
Last interim failed reason: NA
Last stats:
 BytesIn: 0
 BytesOut: 384570
 BytesInGiga: 0
 BytesOutGiga: 0
Feature IDs activated :
  0x800e2e71
  0x800e2e72
```

Router#**show cnbng-nal subscriber type ipoe summary** Mon Aug 3 00:06:15.032 UTC

Location: 0/RSP0/CPU0

•

| Туре                  | PPPo          | E IPOE |
|-----------------------|---------------|--------|
| ====                  | ====          | = ==== |
|                       |               |        |
| Session Counts by Sta | ite:          |        |
| initializing          | 0             | 0      |
| connecting            | 0             | 0      |
| connected             | 0             | 0      |
| activated             | 0             | 8000   |
| idle                  | 0             | 0      |
| disconnecting         | 0             | 0      |
| Total:                | 0             | 8000   |
|                       |               |        |
| Session Counts by Add | lress-Family: |        |
| none                  | 0             | 0      |
| ipv4                  | 0             | 0      |
| ipv6                  | 0             | 8000   |
| dual                  | 0             | 0      |
| Total:                | 0             | 8000   |
|                       |               |        |
|                       | :             |        |

Location: 0/RSP1/CPU0

| Туре                               | PPPoE            | IPOE             |               |
|------------------------------------|------------------|------------------|---------------|
| ====                               |                  |                  |               |
| Session Counts by State.           |                  |                  |               |
| initializing                       | 0                | 0                |               |
| connecting                         | 0                | 0                |               |
| connected                          | 0                | 0                |               |
| activated                          | 0                | 8000             |               |
| idle                               | 0                | 0                |               |
| disconnecting                      | 0                | 0                |               |
| Total:                             | 0                | 8000             |               |
|                                    |                  |                  |               |
| Session Counts by Address-         | Family:          |                  |               |
| none                               | 0                | 0                |               |
| 1pv4                               | 0                | 0                |               |
| 1pv6                               | 0                | 8000             |               |
| dual                               | 0                | 0                |               |
| Total:                             | U                | 8000             |               |
| Router#                            |                  |                  |               |
|                                    |                  |                  |               |
|                                    |                  |                  |               |
| Router#show cnbng-nal subs         | criber type pppc | e summary        |               |
| Mon Aug 3 00:06:15.032 UT          | C                |                  |               |
|                                    |                  |                  |               |
| Location: U/RSPU/CPUU              |                  |                  |               |
|                                    |                  |                  |               |
| Tvpe                               | PPPoE            | IPOE             |               |
| ====                               | =====            | ====             |               |
|                                    |                  |                  |               |
| Session Counts by State:           |                  |                  |               |
| initializing                       | 0                | 0                |               |
| connecting                         | 0                | 0                |               |
| connected                          | 0                | 0                |               |
| activated                          | 31031            | 0                |               |
| idle                               | 0                | 0                |               |
| disconnecting                      | 0                | 0                |               |
| Total:                             | 31031            | 0                |               |
|                                    |                  |                  |               |
| Session Counts by Address-         | Family:          |                  |               |
| none                               | 0                | U                |               |
| ipv4                               | 31031            | U                |               |
| ipv6                               | 0                | U                |               |
| dual                               | 0                | 0                |               |
| Total:                             | 31031            | U                |               |
| Router#                            |                  |                  |               |
| NOUCEL#                            |                  |                  |               |
|                                    |                  |                  |               |
| Router# <b>show cnbng-nal subs</b> | criber disconnec | t-history unique |               |
| Mon Aug 3 00:07:22.716 UT          | C                |                  |               |
| _                                  |                  |                  |               |
| Location: 0/RSP1/CPU0              |                  |                  |               |
|                                    |                  |                  |               |
| Count  Last Interf                 | ace   Dis        | connected Reason | Last Time     |
|                                    |                  |                  | Disconnected  |
| Location: 0/1/CPU0                 |                  |                  |               |
| Location: 0/RSP0/CPU0              |                  |                  |               |
|                                    |                  |                  | T             |
| Count  Last Interf                 | ace   Dis        | connected Reason | Last Time     |
| 25/0/ Bundlo-Ethori 1 -            | n21/183280/0     | connect by CD    | DISCONNECTED  |
| JJ494 Bunale-Euneri.l.l            | Ρςταορζοφάο DIS  | Connect by CP    | 5al JUL 23    |
|                                    |                  |                  | UZ:U4:55 ZUZU |

```
14154
        Bundle-Ether1.1.ip2148324096 Disconnect by clear CLI
                                                                      Sat Jul 25
                                                                      02:05:48 2020
 2777
        Bundle-Ether1.1.ip2148194512 Disconnect due to create failure Sat Jul 25
                                                                      01:38:29 2020
Router#show cnbng-nal subscriber disconnect-history last location
Mon Aug 3 00:08:42.655 UTC
Disconnect-reason:
                          Disconnect by clear CLI
Disconnect-timestamp:
                          Sat Jul 25 02:05:48 2020
 Message Txn ID: 55663
 Session Txn ID: 1
 Failed at: Sat Jul 25 01:57:03 2020
 Feature Mask: 0x0
 SVM State: 0
 IPSUB flags: 0x600a200
 Pending callback: 0x2
 Data:
Interface:
                          Bundle-Ether1.1.ip2148324096
UPTD:
                          0x800cd300
CPID:
                          0x01007bd8
PPPOE Session Id:
                         0x0000
Tvpe:
                          TPOE
IPv4 Address:
                          0.0.0.0
IPv4 Framed Route:
                         0.0.0.0/0
 Prefix:
 Next Hop:
                         0.0.0.0
 Tag:
                          0
IPv6 IANA Address:
                         1:5::3de5
IPv6 IAPD Prefix:
                          2004:cd0:0:616::/64
CPE link local Address:
                          ::
IPv6 Framed Route:
 Prefix:
                         ::/0
 Next Hop:
                          ::
                          0
 Tag:
IPv6 State:
                         UP, Sat Jul 25 01:57:03 2020
Mac Address:
                         5065.aaab.cfbb
Inner VLAN ID:
                         Not Set
                         100
Outer VLAN ID:
Outer VLAN Cos:
                          0
Outer VLAN DEI:
                          1
                         Sat Jul 25 02:05:48 2020
Created:
State:
                         Init
Ifhandle:
                         0x000323a0
VRF:
                         default
Access-interface:
                          Bundle-Ether1.1
Attribute List: 0x559125764408
1: ipv6-enable len= 4 value= 1(1)
2: ipv4-unnumbered len= 9 value= Loopback1
3: strict-rpf len= 4 value= 1(1)
4: ipv6-strict-rpf len= 4 value= 1(1)
5: ipv4-icmp-unreachable len= 4 value= 1(1)
6: ipv6-unreachable len= 4 value= 1(1)
7: ipv4-mtu len= 4 value= 1500(5dc)
8: ipv6-mtu
               len= 4 value= 1500(5dc)
Session Accounting: enabled
                          1800 secs
Interim Interval:
                         Sat Jul 25 02:05:47 2020
Last interim timestamp:
Interim fail count: None
Last interim failed reason: NA
```

Last stats: BytesIn: 0 BytesOut: 540 BytesInGiga: 0 BytesOutGiga: 0 Feature IDs activated : 0x800cd301 0x800cd302 [Event History] UPID: 0x800cd300 | Time Stamp | Event Name | S, M | Jul 25 01:57:02.999679 | 0, 0 | Create 
 New Session Request
 Jul 25 01:57:02.999686 | 0, 0

 Interface create
 Jul 25 01:57:02.999823 | 0, 0
 | Jul 25 01:57:03.018268 | 0, 0 | SVM create | Jul 25 01:57:03.018321 | 0, 0 | Jul 25 01:57:03.019220 | 0, 0 | Jul 25 01:57:03.019232 | 0, 0 | UP Install(req) | UP Install(CB) | Last Assoc(req) | Jul 25 01:57:03.020160 | 0, 1 | Jul 25 01:57:03.020233 | 0, 0 | Last Assoc(CB) | Produce done(req) | IPv4 Caps Up 

 Image: Second state of the second state of the second s | Session up notified | Jul 25 01:57:03.977650 | 0, 0 | Stats start | Jul 25 01:57:03.977841 | 0, 0 | Disconnect notified | Jul 25 02:05:47.548202 | 0, 0 | Disconnect ack | Jul 25 02:05:47.550293 | 0, 0 | IPv4 Caps Down | Jul 25 02:05:47.652232 | 0, 0 | Jul 25 02:05:47.652333 | 0, 0 | IPv6 Caps Down | Jul 25 02:05:47.753805 | 0, 0 | Final stats | Jul 25 02:05:47.780713 | 0, 0 | SVM delete | SVM cleanup | Jul 25 02:05:48.283050 | 0, 0 Help: S - Sticky Event, M - Multiple Occurrence Router#show cnbng-nal subscriber fadb Mon Aug 3 00:03:12.858 UTC

Location: 0/RSP1/CPU0

UPTD: 0x800ec810 Service-ID: 0x04000003 Service-Name: JHV VOICE Feature-ID: 0x800ec812 Attribute List: 0x559cba6d0008 1: feature-acct-bitmask len= 4 value= 805306413(3000002d) Accounting: enabled Interim fail count: None Last interim failed reason: None Last stats: BytesIn: 0 BytesOut: 0 BytesInGiga: 0 BytesOutGiga: 0 UPID: 0x800e9470 Service-ID: 0x04000003 Service-Name: JHV VOICE

L

```
Feature-ID: 0x800e9472
Attribute List: 0x559cba6d0008
1: feature-acct-bitmask len= 4 value= 805306413(3000002d)
Accounting:
                          enabled
Interim fail count: None
Last interim failed reason: None
Last stats:
 BytesIn: 0
 BytesOut: 0
 BytesInGiga: 0
 BytesOutGiga: 0
UPTD:
           0x800e7ee0
Service-ID: 0x04000003 Service-Name: JHV VOICE
Feature-ID: 0x800e7ee2
Attribute List: 0x559cba6d0008
1: feature-acct-bitmask len= 4 value= 805306413(3000002d)
Accounting:
                          enabled
Interim fail count: None
Last interim failed reason: None
Last stats:
 BytesIn: 0
 BytesOut: 0
 BytesInGiga: 0
 BytesOutGiga: 0
UPTD:
           0x800e16e0
Service-ID: 0x04000004 Service-Name: LIVE TV
Feature-ID: 0x800e16e1
Attribute List: 0x559cba6d0008
1: feature-acct-bitmask len= 4 value= 0(0)
Accounting:
                          disabled
Interim fail count: None
Last interim failed reason: None
Last stats:
 BytesIn: 0
 BytesOut: 0
 BytesInGiga: 0
 BytesOutGiga: 0
UPTD:
          0x800dda90
Service-ID: 0x04000003 Service-Name: JHV VOICE
Feature-ID: 0x800dda91
Attribute List: 0x559cba6d0008
1: feature-acct-bitmask len= 4 value= 805306413(300002d)
Accounting:
                          enabled
Interim fail count: None
Last interim failed reason: None
Last stats:
 BytesIn: 0
 BytesOut: 0
 BytesInGiga: 0
 BytesOutGiga: 0
UPID:
          0x800dd4e0
Service-ID: 0x04000004 Service-Name: LIVE_TV
Feature-ID: 0x800dd4e1
Attribute List: 0x559cba6d0008
1: feature-acct-bitmask len= 4 value= 0(0)
Accounting:
                          disabled
Interim fail count: None
Last interim failed reason: None
Last stats:
 BytesIn: 0
```

BytesOut: 0 BytesInGiga: 0 BytesOutGiga: 0

### Verify cnBNG NAL Counters

•

You can use the following commands to verify various NAL counters on the cnBNG user plane:

| Router# <b>show cnbng-nal counters type</b><br>Sun Aug 2 20:42:49.548 UTC                                                            | all                                               |
|----------------------------------------------------------------------------------------------------|---------------------------------------------------|
| Location: 0/RSP0/CPU0                                                                                                    |                                                   |
| Subscriber Counters                                                                                                    |                                                   |
| Counter name                                                                                                    | Value                                             |
| INTF Delete<br>IPv4 caps down<br>IPv6 caps down<br>IPv4 Rou del<br>IPv6 Rou del<br>Blkdis q empty<br>DB cache hit<br>Error Counters  | 500<br>500<br>500<br>500<br>500<br>1<br>17113     |
| Counter name<br>=========<br>Accounting Counters<br>                                                                                 | Value<br>=====                                    |
| Counter name                                                                                                    | Value                                             |
| Sess Stop req<br>Feat Stop req<br>Stop req<br>Stop cb<br>Final cb<br>Feat Final cb<br>Sess Final cb                                  | 500<br>500<br>3000<br>3000<br>3000<br>500<br>2500 |
| SVM Counters                                                                                                    |                                                   |
| Counter name<br>========<br>Sess deleted<br>Delete CB<br>Feat deleted<br>Cleanup<br>Sess stats, before svm<br>Feat stats, before svm | Value<br>500<br>500<br>1000<br>500<br>500<br>500  |

SPA Counters

| Counter name       | Value |
|--------------------|-------|
|                    |       |
| SPA Delete Req     | 500   |
| SPA Update Req     | 500   |
| Sub Delete Res     | 500   |
| Sub Update Res     | 500   |
| Blkdic adm more    | 39    |
| GTPu pkt sent      | 1000  |
| PFCP pkt sent      | 1463  |
| GTPu pkt punt      | 500   |
| PFCP pkt punt      | 1463  |
| DHCPv4 pkt punt    | 500   |
| DHCPv6 pkt punt    | 500   |
| DHCPv6 pkt inj     | 500   |
| Alloc count        | 3463  |
| Free count         | 3463  |
| Mutex lock         | 6741  |
| Mutex unlock       | 6741  |
| Timer start        | 463   |
| Timer expiry       | 463   |
| Sub Update IPOE OK | 500   |
| Sub Delete IPOE OK | 500   |
|                    |       |

CP Recon Counters

\_\_\_\_\_

| Counter | name |
|---------|------|

Value =====

Histogram/API Performance Stats

| API name      | lms  | 10ms | 100ms | 1s  | 5s | 10s | 20s  | 50s  | 100s |
|---------------|------|------|-------|-----|----|-----|------|------|------|
|               | ===  | ==== |       | ==  | == |     | ==== | ==== |      |
| Per trans     | 410  | 90   | 0     | 500 | 0  | 0   | 0    | 0    | 0    |
| Sub Create    | 0    | 0    | 0     | 0   | 0  | 0   | 0    | 0    | 0    |
| Sub Update    | 445  | 55   | 0     | 0   | 0  | 0   | 0    | 0    | 0    |
| Sub Delete    | 0    | 0    | 0     | 500 | 0  | 0   | 0    | 0    | 0    |
| IPOE Int Crt  | 0    | 0    | 0     | 0   | 0  | 0   | 0    | 0    | 0    |
| IPOE Int Upd  | 0    | 0    | 0     | 0   | 0  | 0   | 0    | 0    | 0    |
| IPOE Int Del  | 0    | 0    | 0     | 500 | 0  | 0   | 0    | 0    | 0    |
| PPPOE Int Crt | 0    | 0    | 0     | 0   | 0  | 0   | 0    | 0    | 0    |
| PPPOE Int Upd | 0    | 0    | 0     | 0   | 0  | 0   | 0    | 0    | 0    |
| PPPOE Int Del | 0    | 0    | 0     | 0   | 0  | 0   | 0    | 0    | 0    |
| Sess Create   | 0    | 0    | 0     | 0   | 0  | 0   | 0    | 0    | 0    |
| Sess Update   | 0    | 0    | 0     | 0   | 0  | 0   | 0    | 0    | 0    |
| Sess Delete   | 0    | 0    | 10    | 490 | 0  | 0   | 0    | 0    | 0    |
| V4 RT Inst    | 0    | 0    | 0     | 0   | 0  | 0   | 0    | 0    | 0    |
| V4 RT Del     | 0    | 6    | 320   | 174 | 0  | 0   | 0    | 0    | 0    |
| V4 FR Inst    | 0    | 0    | 0     | 0   | 0  | 0   | 0    | 0    | 0    |
| V4 FR Del     | 0    | 0    | 0     | 0   | 0  | 0   | 0    | 0    | 0    |
| V6 RT Inst    | 0    | 0    | 0     | 0   | 0  | 0   | 0    | 0    | 0    |
| V6 RT Del     | 0    | 6    | 310   | 184 | 0  | 0   | 0    | 0    | 0    |
| V6 PD RT Inst | 0    | 0    | 0     | 0   | 0  | 0   | 0    | 0    | 0    |
| V6 PD RT Del  | 0    | 0    | 0     | 0   | 0  | 0   | 0    | 0    | 0    |
| V6 FR Inst    | 0    | 0    | 0     | 0   | 0  | 0   | 0    | 0    | 0    |
| V6 FR Del     | 0    | 0    | 0     | 0   | 0  | 0   | 0    | 0    | 0    |
| CDM Lookup    | 0    | 0    | 0     | 0   | 0  | 0   | 0    | 0    | 0    |
| CDM Insert    | 0    | 0    | 0     | 0   | 0  | 0   | 0    | 0    | 0    |
| CDM Update    | 1469 | 31   | 0     | 0   | 0  | 0   | 0    | 0    | 0    |
| Eval Lookup   | 0    | 0    | 0     | 0   | 0  | 0   | 0    | 0    | 0    |

•

Router#**show cnbng-nal counters type all | beg SPA LIB** Sun Aug 2 20:44:07.902 UTC SPA LIB Counters

| Counter name              | Value |
|---------------------------|-------|
|                           |       |
| pfcp_rx_counter           | 6899  |
| pfcp_tx_counter           | 6900  |
| gtpu_tx_counter           | 9048  |
| gtpu_rx_counter           | 7510  |
| pfcp_keepalive_tx_counter | 891   |
| pfcp_keepalive_rx_counter | 890   |
|                           |       |

SPA API counters

Router**#show cnbng-nal counters type spa** Sun Aug 2 20:42:13.703 UTC

Location: 0/RSP0/CPU0

SPA Counters

| Counter name       | Value |
|--------------------|-------|
|                    |       |
| SPA Delete Req     | 500   |
| SPA Update Req     | 500   |
| Sub Delete Res     | 500   |
| Sub Update Res     | 500   |
| Blkdic adm more    | 39    |
| GTPu pkt sent      | 1000  |
| PFCP pkt sent      | 1461  |
| GTPu pkt punt      | 500   |
| PFCP pkt punt      | 1461  |
| DHCPv4 pkt punt    | 500   |
| DHCPv6 pkt punt    | 500   |
| DHCPv6 pkt inj     | 500   |
| Alloc count        | 3461  |
| Free count         | 3461  |
| Mutex lock         | 6727  |
| Mutex unlock       | 6727  |
| Timer start        | 461   |
| Timer expiry       | 461   |
| Sub Update IPOE OK | 500   |
| Sub Delete IPOE OK | 500   |